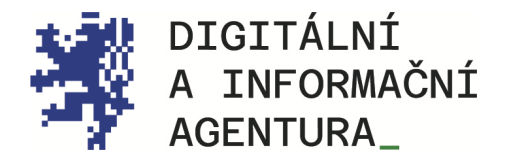

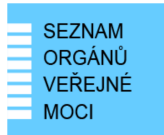

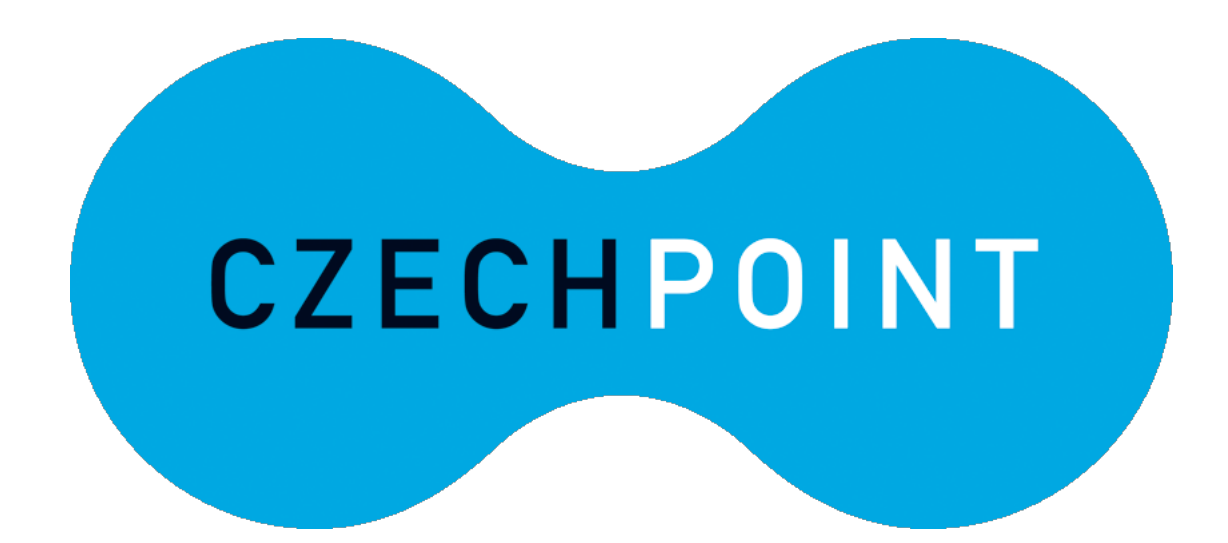

# JIP Následné certifikáty PostSignum

Postup obnovy certifikátů a jejich nahrání do účtu v JIP

Aktualizace 25.8.2024

Digitální a informační agentura NA VÁPENCE 915/14, 130 00, PRAHA 3 dia.gov.cz

posta@dia.gov.cz

### Obsah

| 10. | SEZNAM POUŽITÝCH ZKRATEK                                                                                          | 12            |
|-----|----------------------------------------------------------------------------------------------------|---------------|
| 9.  | KONTAKTY                                                                                                    | 11            |
| 8.  | TIPY A TRIKY                                                                                                    | 10            |
| C   | HYBA 621 PRI POKUSU O ULOZENI CERTIFIKATU NA T <b>OKEN</b><br>HYBA 622 PŘI POKUSU O ODESLÁNÍ ŽÁDOSTI O CERTIFIKÁT | <i>1</i><br>8 |
| 7.  |                                                                                                    | 7             |
| 6.  | STARÝ CERTIFIKÁT JIŽ VYPRŠEL NEBO JEJ NEMÁM                                                                       | 6             |
| 5.  | VLOŽENÍ NÁSLEDNÉHO CERTIFIKÁTU DO ÚČTU V JIP                                                                      | 5             |
| 4.  | STAŽENÍ A INSTALACE CERTIFIKÁTU                                                                                   | 5             |
| 3.  | VYŘÍZENÍ ŽÁDOSTI O CERTIFIKÁT                                                                                     | 4             |
| 2.  | PODÁNÍ ŽÁDOSTI O NÁSLEDNÝ CERTIFIKÁT V APLIKACI ISIGNUM                                                           | 4             |
| 1.  | INSTALACE APLIKACE ISIGNUM                                                                                        | 3             |
| POS | STUP OBNOVY CERTIFIKÁTŮ A JEJICH NAHRÁNÍ DO ÚČTU V JIP                                                            | 1             |

# ŘEŠENÁ SITUACE

Na počítači běžně pracujete s certifikátem. Certifikátu ovšem brzy vyprší (nebo již vypršela) platnost a je potřeba jej obnovit, tedy požádat o **vytvoření následného certifikátu**.

Informace o certifikátech naleznete i na oficiálních stránkách PostSignum.

Obnova osobního certifikátu PostSignum je možná pouze prostřednictvím vytvoření následného certifikátu. Vygenerovat si jej může každý uživatel. Následný certifikát je poté nutné vložit do uživatelského účtu v JIP (jednotný identitní prostor). Bez platného komerčního certifikátu se nelze přihlašovat do AISů, které tuto formu ověření vyžadují. Bez platného osobního kvalifikovaného certifikátu nelze podepisovat žádosti (například žádost o výpis z Rejstříku trestů).

Uvedený postup lze využít jak pro kvalifikovaný, tak komerční certifikát. Více o rozdílu mezi certifikáty naleznete zde: <u>https://www.postsignum.cz/certifikaty\_.html</u>

## 1. Instalace aplikace iSignum

Nejprve si na adrese <u>https://www.postsignum.cz/isignum.html</u> stáhněte aplikaci iSignum kliknutím na tlačítko "Stáhnout" (exe, 5MB) v dolní části stránky.

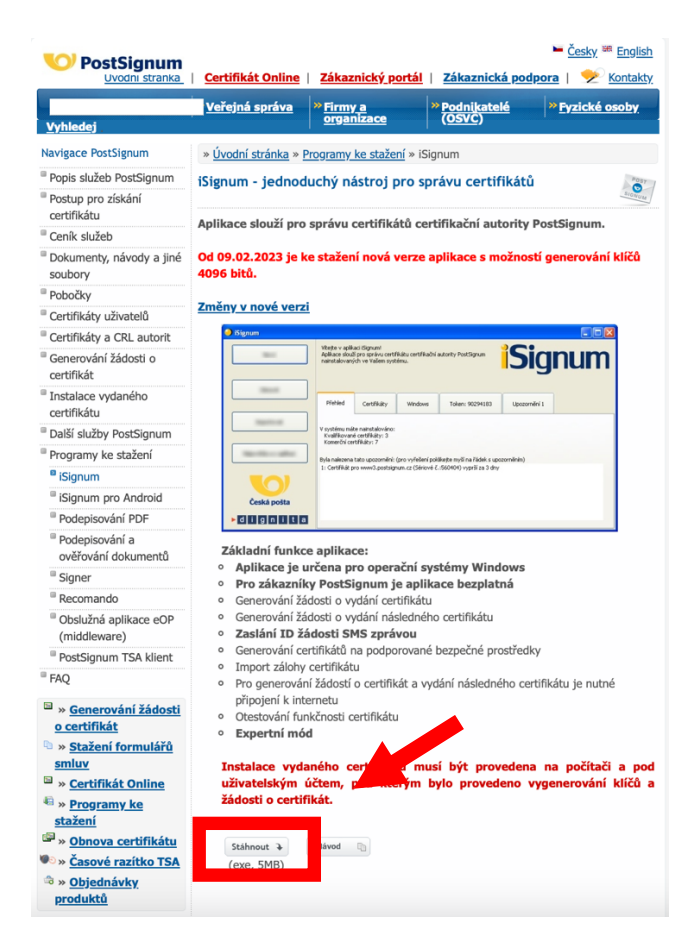

#### TIP\_

Rozbalení aplikace po stažení v prohlížeči Google Chrome: V levém dolním rohu prohlížeče je vidět "iSignum.exe", klikněte na šipečku hned vedle a na "Zobrazit ve složce". Myš umístěte nad "iSignum.exe" a za současného držení pravého tlačítka myši přetáhněte na plochu a "Vytvořit zde zástupce". Na ploše se objeví nový

### 2. Podání žádosti o následný certifikát v aplikaci iSignum

- A. V aplikaci iSignum klikněte na tlačítko "Obnovit"
- B. V novém okně "Průvodce vygenerováním žádosti o certifikát PostSignum" proveďte:
  - 1. Krok: Volba aktuálního certifikátu, který chcete obnovit" vyberte jeden certifikát!
  - 2. Krok: Výběr úložiště pro generování klíčů" vyberte úložiště, nejlépe "TokenME".
- C. Klikněte na tlačítko "Odeslat žádost"

| Nový                  | Na této záložce máte k dispozici přehled všech certifikátů PostSignum, které<br>jsou nainstalovány v úložšti TokenNE (244413400004888).<br>Jedná se o kvalifikovaný prostředek pro vytváření elektronických podpisů odpovídající nařízení eLDAS č. 910/2014 (Přiloha II). |                    |                              |                    |                                                     |                                         |
|-----------------------|----------------------------------------------------------------------------------------------------|--------------------|------------------------------|--------------------|-----------------------------------------------------|-----------------------------------------|
| Obnovit               | Přehled                                                                                                    | Certifikáty        | Windows                      |                    | TokenME (2444134000004888)                          | 1                                       |
| Importovat            |                                                                                                    |                    | Vy                           | distit             | Stažení certifikátu                                 |                                         |
|                       | Jméno                                                                                                    | Sériové č.         | Platnost                     | Zbývá              | Vydavatel                                           | Тур                                     |
| Nápověda a o aplikaci | Ing. F<br>Ing. F                                                                                                    | 2209371<br>1203714 | 5 30.03.2021<br>6 30.03.2021 | 365 dní<br>365 dní | PostSignum Qualified CA 4<br>PostSignum Public CA 4 | Kvalifikovaný osobní<br>Komerční osobní |
| Česká pošta           |                                                                                                    |                    |                              |                    |                                                     |                                         |

## Doporučujeme požádat o více certifikátů (komerční a kvalifikovaný) ve stejný den.

TIP

**POZOR\_** Pokud máte na TOKENu oba osobní certifikáty (komerční a kvalifikovaný), jako první požádejte a následně i nainstalujte KVALIFIKOVANÝ certifikát. Teprve po úspěšném uložení KVALIFIKOVANÉHO certifikátu na TOKEN můžete požádat o druhý komerční certifikát. Důvodem je chyba č. 621, která se někdy objeví při pokusu o uložení certifikátu na TOKEN. Pokud chyba přece jen nastane, vyřešte ji tím, že z TOKENu "Odstraníte" starší KVALIFIKOVANÝ certifikát a pak pokus o uložení nového komerčního certifikátu na TOKEN opakujte.

## 3. Vyřízení žádosti o certifikát

Vyřízení žádosti o certifikát závisí na způsobu placení certifikátu. Např. zaměstnanci resortu Ministerstva vnitra obdrží automaticky, obvykle do 24 hodin, e-mail s oznámením o vydaném certifikátu.

Dále pokračujte až po přijetí potvrzení o vydaném certifikátu!

## 4. Stažení a instalace certifikátu

Jestliže vám e-mailem přišlo potvrzení o vydaném certifikátu, pokračujte následovně:

- 1. V aplikaci iSignum v záložce "TokenME" klikněte na tlačítko "Stažení certifikátu".
- V novém okně "Průvodce stažením certifikátu" klikněte na tlačítko "Zkontrolovat vydané certifikáty".
- 3. V následujícím okně "Byl nalezen certifikát" klikněte na tlačítko "Instalovat certifikát".

Obdobně opakujte postup pro každý osobní certifikát.

| Signum<br>Nový               | Na této zálož<br>jsou nainstalo<br>Jedná se o kv<br>odpovídající r | ce máte k dispoz<br>ovány v úložišti 1<br>valifikovaný pros<br>pařízení eIDAS č. | ici přehled všech certif<br>okenME (2444134000)<br>tředek pro vytváření e<br>910/2014 (Přiloha II). | ikátů Posl<br>004888),<br>lektronick | signum, které<br>ých podpisů                        | <b>jnum</b>                             |
|------------------------------|--------------------------------------------------------------------|----------------------------------------------------------------------------------|----------------------------------------------------------------------------------------------------|--------------------------------------|-----------------------------------------------------|-----------------------------------------|
| Obnovit                      | Přehled                                                            | Certifikáty                                                                      | Windows                                                                                             |                                      | TokenME (2444134000004888)                          |                                         |
| Importovat                   |                                                                    |                                                                                  | V                                                                                                   | ästit                                | Stažení certifikátu                                 |                                         |
|                              | Jméno                                                              | Sé                                                                               | riové č. Platnost                                                                                   | Zbývá                                | Vydavatel                                           | Тур                                     |
| Nápověda a o aplikaci        | Ing. F<br>Ing. F                                                   | 1                                                                                | 22093715 30.03.2021<br>2037146 30.03.2021                                                           | 365 dní<br>365 dní                   | PostSignum Qualified CA 4<br>PostSignum Public CA 4 | Kvalifikovaný osobní<br>Komerční osobní |
| Česká pošta<br>d i g n i t a | Detai                                                              |                                                                                  |                                                                                                    |                                      |                                                     |                                         |

## 5. Vložení následného certifikátu do účtu v JIP

Nejprve si z aplikace iSignum opište "Sériové číslo" svého nového certifikátu.

Na adrese: <u>https://www.czechpoint.cz/spravadat/</u> se přihlaste svým uživatelským účtem do JIP/KAAS. Pak klikněte na "Můj profil" a poté na řádku "Certifikáty" na "Upravit".

|                        | Certifikáty ?       | 🖊 Upravit |
|------------------------|---------------------|-----------|
| Typ certifikátu:       | Komerční certifikát |           |
| Certifikační autorita: | postsignum          |           |
| Sériové číslo:         | 791394              |           |
|                        |                     |           |

V okně vyberte "Typ certifikátu" a "Certifikační autoritu", vložte "Sériové číslo" svého certifikátu a potvrďte kliknutím na tlačítko "Uložit změny".

| Typ certifikátu:       | Komerční certifikát 🔹 |
|------------------------|-----------------------|
| Certifikační autorita: | PostSignum ▼          |
| Sériové číslo:         | 428734                |
| Typ certifikátu:       | Komerční certifikát 🔻 |
| Certifikační autorita: | PostSignum V          |
| at an at the last      |                       |

## 6. Starý certifikát již vypršel nebo jej nemám

V případě, že se nemůžete do správy dat přihlásit kombinací certifikát, jméno a heslo, můžete se přihlásit (pokud tímto prostředkem disponujete) prostřednictvím NIA (Národní identitní autority). Po přihlášení si nový certifikát nahrajete.

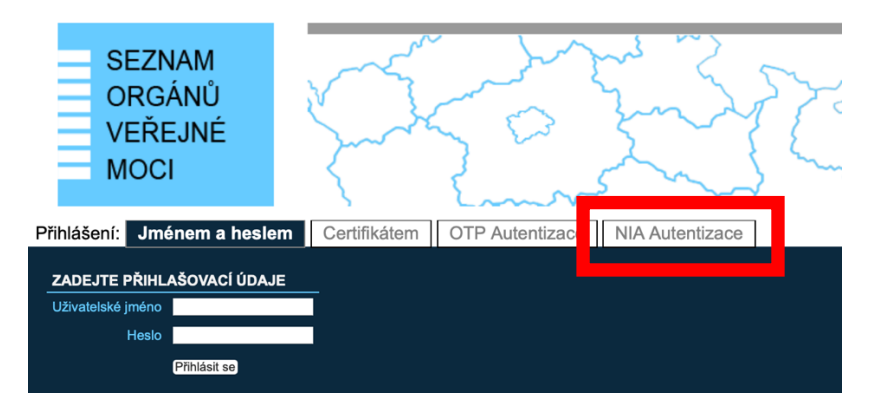

Pokud nic nepomáhá, certifikát vám může nahrát i váš lokální administrátor.

# 7. Řešení potíží – možné chyby při ukládání

#### CHYBA 621 PŘI POKUSU O ULOŽENÍ CERTIFIKÁTU NA TOKEN

| iSignum               |                                                                                                    |                                                                                           |                                     | - 🗆                                     | >            |
|-----------------------|----------------------------------------------------------------------------------------------------|-------------------------------------------------------------------------------------------|-------------------------------------|-----------------------------------------|--------------|
| Νονý                  | Na této záložce máte k dispozici přehled všech<br>které jsou nainstalovány v úložišti TokenME (2<br>Jedná se o kvalifikovaný prostředek pro vytvá<br>podpisů odpovídající nařízení eIDAS č. 910/20: | certifikátů PostSignum,<br>1444134000011914).<br>iření elektronických<br>14 (Příloha II). | Sig                                 | nu                                      | n            |
| Obnovit               | Chyba                                                                                                    |                                                                                           | × 20011914)                         | Upozorněn                               | ní 1 –       |
| Importovat            | Došlo k interní chybě číslo: 621.                                                                                                    | Certifikát nebyl naimportovár                                                             | n.                                  |                                         |              |
| Nápověda a o aplikaci | Ok                                                                                                    | 2020 6 deí Destijen                                                                       | Tyj<br>ualified Kvi<br>ualified Kvi | p<br>alifikovaný oso<br>alifikovaný oso | obní<br>obní |
| V                     | Ing. 451445 12.06                                                                                                    | ,2020 6 dni Postaign                                                                      |                                     | merchi osobni                           |              |
| Česká pošta           |                                                                                                    |                                                                                           |                                     |                                         |              |
| dignita               |                                                                                                    | Detail                                                                                    |                                     |                                         |              |

Chyba 621 znamená, že na TOKENu není dost místa pro nový certifikát. Pro uvolnění místa je třeba z TOKENu **odmazat starý certifikát**.

**POZOR\_** Z důvodu potřeby přihlášení do JIP a nahrání nového komerčního certifikátu do svého účtu, je vhodné dočasně disponovat starým i novým komerčním certifikátem (PostSignum Public).

Situaci vyřešíte například nainstalováním kvalifikovaného certifikátu "PostSignum Qualified" na disk svého PC ve formátu PFX s heslem. Certifikáty umístěné na disku PC ve formátu PFX s heslem je vhodné zálohovat, a to pouhým zkopírováním na jiný disk, např. na USB.

Pokud jste již nový komerční certifikát do svého účtu v JIP nahráli, je možné starý komerční certifikát z TOKENu vymazat.

#### Postup odstranění starých certifikátů z tokenu:

- 8. V aplikaci iSignum v záložce "TokenME" klikněte na tlačítko "Vyčistit".
- 9. V novém okně "Průvodce vyčištěním tokenu" zaškrtnutím označte <u>starý (již neplatný)</u> certifikát.
- 10. Po označení již neplatných certifikátů klikněte na tlačítko "Odstranit"".

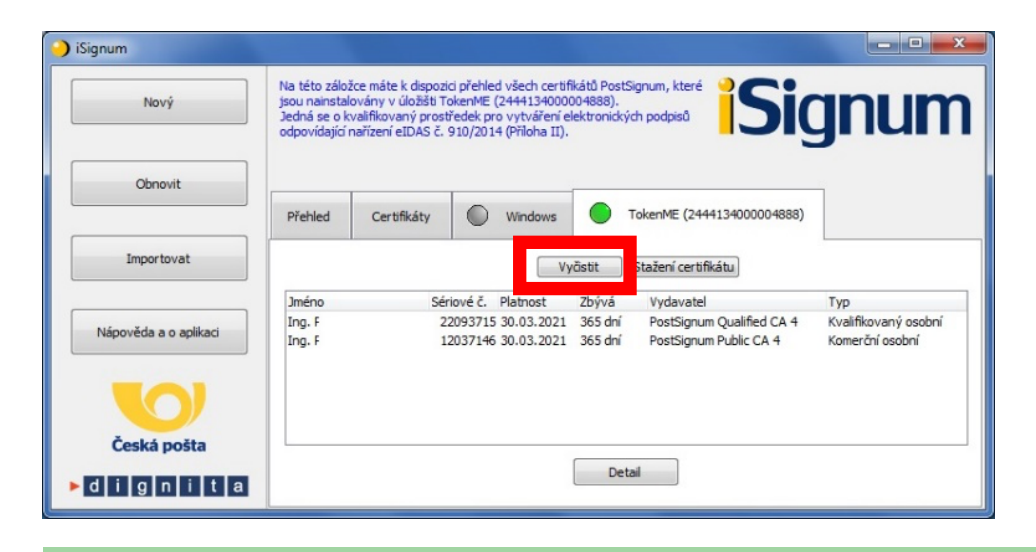

**POZOR\_** Aplikace iSignum vám nezabrání nevratně smazat i aktuálně platný certifikát a <u>není cesty zpět</u>!

#### CHYBA 622 PŘI POKUSU O ODESLÁNÍ ŽÁDOSTI O CERTIFIKÁT

Chyba 622 znamená, že uživatel má na svém počítači starou (nebo žádnou) verzi aplikace "Bit4id - PKI Manager", stačí nainstalovat novější verzi aplikace.

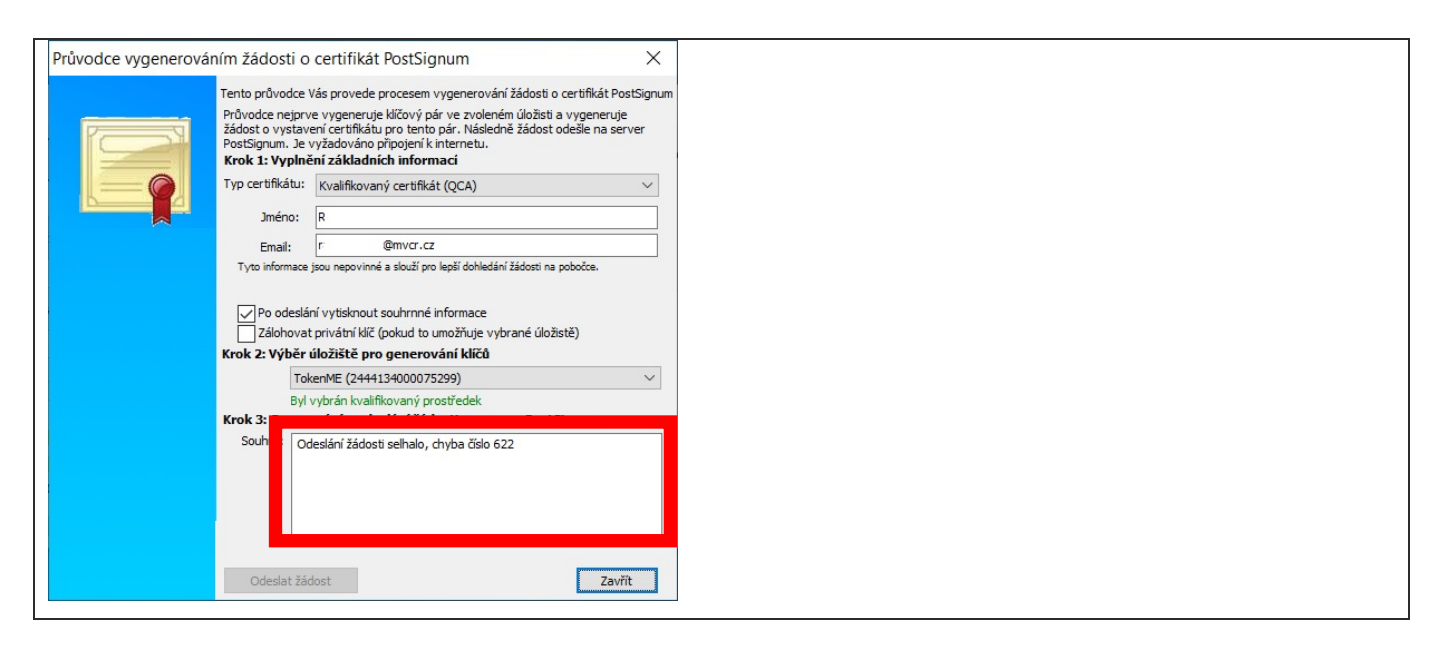

#### Postup instalace aplikace Bit4id – PKI Manager

Aplikace "Bit4id - PKI Manager" podporuje "USB token TokenME i čipovou kartu "Crypto Java Card". TokenME (dále také jen token) je praktické malé zařízení, které je schválené jako kvalifikovaný prostředek pro vytváření elektronických podpisů v souladu s nařízením elDAS a slouží k vytváření kvalifikovaných elektronických podpisů.

1. Na adrese <u>https://www.postsignum.cz/token\_me.html</u> klikněte v dolní části stránky, v části "Stažení ovládacího software", na "EXE".

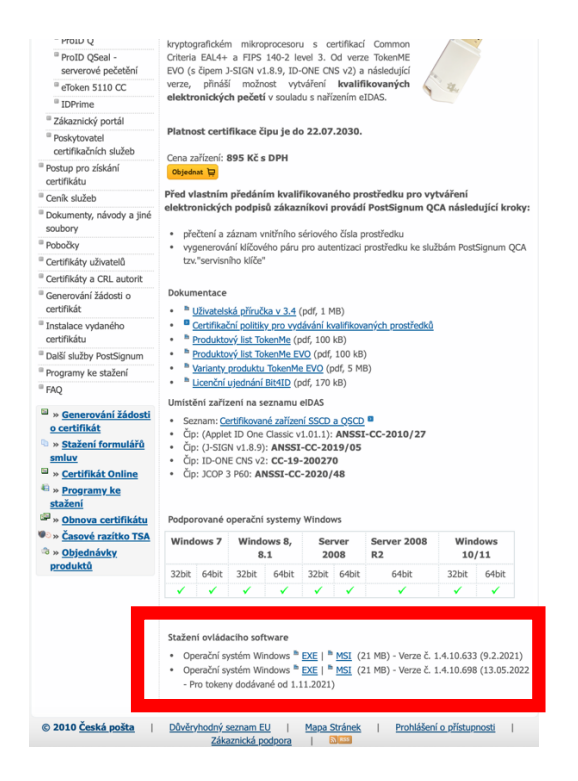

2. Stažený soubor "bit4id\_xpki\_admin.exe (20,1 MB)" si uložte na lokální disk a instalujte.

**POZOR\_** Instalaci ze staženého souboru může provádět pouze osoba, která má admin práva k počítači.

## 8. Tipy a triky

#### Jak kopírovat certifikát z operačního systému Windows na TOKEN?

- 1. Otevřete si prohlížeč "Microsoft Edge".
- Vyberte "Nastavení a další možnosti" (ALT + F) -> "Nastavení" -> "Ochrana osobních údajů, vyhledávání a služby" -> "Spravovat certifikáty".
- Z nabídky vyberte "Komerční certifikát VCA" a klikněte na "Exportovat" -> "Další" -> "Ano" -> "Exportovat privátní klíč (další)".
- 4. Zvolte si heslo k záloze celého certifikátu.
- 5. Zálohu certifikátu uložte do zvolené složky jako soubor s příponou PFX.
- 6. Pak vložte TOKEN do počítače a otevřete aplikaci Bit4id PKI Manager.
- 7. V aplikaci se přihlaste k tokenu a klikněte na "Import".
- Ze souboru vyberte vytvořený soubor s příponou PFX, zadejte heslo a potvrďte kliknutím na "OK".

#### Kde si sám změním své heslo a certifikát v JIP?

Vaše zapomenuté nebo nové heslo vám může nastavit váš lokální administrátor v JIP.

Každý uživatel si sám může změnit své heslo a svůj certifikát na adrese

https://www.czechpoint.cz/spravadat/ podle návodu

"CzechPOINT\_zmena\_hesla\_a\_certifikatu.pdf".

### 9. Kontakty

#### Zákaznická podpora PostSignum

Obecné dotazy a nejasnosti při vyplňování příslušných formulářů zasílejte na info@cpost.cz.

Dotazy technického charakteru (vygenerování klíčů a žádosti o certifikát, import certifikátu a klíčů do nejpoužívanějších aplikací) zasílejte na <u>helpdesk-ca@cpost.cz</u>.

Lze využít i zákaznickou linku České pošty: +420 800 104 410 (v pracovních dnech od 8:00 do 18:00 hod).

#### Help Desk SZR

V případě problémů doporučujeme zapsat svůj požadavek do Service Desk Manageru SZR: <u>https://loginsd.szrcr.cz</u>. (Abyste se mohli do Service Desk Manageru SZR přihlásit, musí vám váš lokální administrátor nastavit v JIP oprávnění - přístupovou roli do informačního systému "Service desk manager Správy základních registrů".)

Call Centrum SZR: +420 225 514 758 (v pracovních dnech od 8:00 do 18:00 hod). Help Desk SZR: <u>podpora@dia.gov.cz</u>

#### Help Desk Czech POINT

Telefonní číslo: +420 222 131 313 (v pracovních dnech od 8:00 do 18:00 hod). E-mail: <u>helpdesk@czechpoint.cz</u>

#### DIA

Digitální a informační agentura Na Vápence 915/14, 130 00 Praha 3 IČO 17651921 www.dia.gov.cz

#### Aktuální návod

Návod je ke stažení na adrese: https://www.dia.gov.cz/egovernment/navody-ke-stazeni

## 10. Seznam použitých zkratek

AIS = agendový informační systém DIA = Digitální a informační agentura JIP = jednotný identitní prostor KAAS = katalog autorizačních a autentizačních služeb OVM = orgán veřejné moci RAZR = registrační autorita základních registrů ROB = Registr obyvatel, základní registr ROVM = rejstřík OVM RPP = registr práv a povinností SZR = správa základních registrů ZR = základní registry